# How to stop subscription - Warning messages -

## 1. Run Mozilla Thunderbird

| Big & News Feeds       Image: Train the Unread # Starred & Contact P Tags @ Attachment       Filter these messages <4CH <5NH+KS.       P       Image: Train the Unread # Starred & Contact P Tags @ Attachment       Filter these messages <4CH <5NH+KS.       P       Image: Train the Unread # Starred & Contact P Tags @ Attachment       Filter these messages <4CH <5NH+KS.       P       Image: Train the Unread # Starred & Contact P Tags @ Attachment       Filter these messages <4CH <5NH+KS.       P       Image: Train the Unread # Starred & Contact P Tags @ Attachment       Filter these messages <4CH <5NH+KS.       P       Image: Train the Unread # Starred & Contact P Tags @ Attachment       Filter these messages <4CH <5NH+KS.       P       Image: Train the Unread # Starred & Contact P Tags @ Attachment       Filter these messages <4CH <5NH+KS.       P       Image: Train the Unread # Starred & Contact P Tags @ Attachment       Filter these messages <4CH <5NH+KS.       P       Image: Train the Unread # Starred & Contact P Tags @ Attachment       Filter these messages <4CH <5NH+KS.       P       Image: Train the Unread # Starred & Contact P Tags @ Attachment       Filter these messages <4CH <5NH+KS.       P       Image: Train the Unread # Starred & Contact P Tags @ Attachment       Image: Train the Unread # Starred & Contact P Tags @ Attachment       Image: Train the Unread # Starred & Contact P Tags @ Attachment       Image: Train the Unread # Starred & Contact P Tags @ Attachment       Image: Train the Unread # Starred & Contact P Tags @ Attachment       Image: Train the Unread # Starred & Contact P Tags @ Attachment       Image: Train the Unread # Starred & Con                                                                                                    | Bigs A Neos Reeds       Image: A Neos Reeds       Image: A Neos Reeds <th>C Get Messages P Le Write</th> <th></th> <th>Search Contract</th> <th><u></u></th> <th>-</th> <th>04</th> <th>Thu ∢ o</th> <th></th>                                                                                                    | C Get Messages P Le Write                                   |                                                                                                    | Search Contract                                                                                                    | <u></u>                                                                                                    | -        | 04                         | Thu ∢ o                       |    |
|----------------------------------------------------------------------------------------------------|----------------------------------------------------------------------------------------------------|-------------------------------------------------------------|----------------------------------------------------------------------------------------------------|----------------------------------------------------------------------------------------------------|----------------------------------------------------------------------------------------------------|----------|----------------------------|-------------------------------|----|
| With PortalSC Todyor 021       ** 6*       subject       ** from       * Date       ** 0       ** 1       ** 1       ** 1       ** 1       ** 1       ** 1       ** 1       ** 1       ** 1       ** 1       ** 1       ** 1       ** 1       ** 1       ** 1       ** 1       ** 1       ** 1       ** 1       ** 1       ** 1       ** 1       ** 1       ** 1       ** 1       ** 1       ** 1       ** 1       ** 1       ** 1       ** 1       ** 1       ** 1       ** 1       ** 1       ** 1       ** 1       ** 1       ** 1       ** 1       ** 1       ** 1       ** 1       ** 1       ** 1       ** 1       ** 1       ** 1       ** 1       ** 1       ** 1       ** 1       ** 1       ** 1       ** 1       ** 1       ** 1       ** 1       ** 1       ** 1       ** 1       ** 1       ** 1       ** 1       ** 1       ** 1       ** 1       ** 1       ** 1       ** 1       ** 1       ** 1       ** 1       ** 1       ** 1       ** 1       ** 1       ** 1       ** 1       ** 1       ** 1       ** 1       ** 1       ** 1       ** 1       ** 1       ** 1       ** 1       ** 1       ** 1       ** 1       ** 1       ** 1       *                                                                                                    | With Portal - SC tays (2)   With Contal - SC tays (2)   With Contal - SC tays (2)   With Wen need donations   Vou might Ale                                                                                                    | Blogs & News Feeds                                          | 🛠   👓 Unread 🚖 Starred 🛔 Contact 🗣 Tags 🖉 Attachment                                                                                                    | Filter these messages <ctrl+shift+k></ctrl+shift+k>                                                                                                    |                                                                                                    | ٩        | 21,                        | Jun 2018 CW                   | 25 |
| <ul> <li>Marine Weather Forecast for Kushiro MAYTEX area 2018-06-20121:00:00Z</li> <li>Japan Meteorological Agency</li> <li>Op:30</li> <li>Japan Meteorological Agency</li> <li>Op:30</li> <li>Japan Meteorological Agency</li> <li>Japan Meteorological Agency</li> <li>Japan Meteorological Agency</li> <li>Japan Meteorological Agency</li> <li>Japan Meteorological Agency</li> <li>Japan Meteorological Agency</li> <li>Japan Meteorological Agency</li> <li>Japan Meteorological Agency</li> <li>Japan Meteorological Agency</li> <li>Japan Meteorological Agency</li> <li>Japan Meteorological Agency</li> <li>Japan Meteorological Agency</li> <li>Japan Meteorologica</li></ul> | Marine Weather forecast for Kushiro NAVTEX area 2018-06-20121:00:00Z     Marine Weather forecast for Otaru NAVTEX area 2018-06-20121:00:00Z     Marine Weather forecast for Otaru NAVTEX area 2018-06-2012:00:00Z     Marine Weather forecast for Marine Weather forecast for Marine Marine Ma | WIS Portal –SC Tokyo (2<br>Local Folders<br>Trash<br>Cutbox | 5)       *       Ø       Subject         •       Marine Weather Warning for Moji NAVTEX area 2018-06-20T18:00:00Z         •       Marine Weather Warning for Yokohama NAVTEX area 2018-06-20T18:00:00Z         •       Marine Weather Warning for Otaru NAVTEX area 2018-06-20T18:00:00Z         •       Marine Weather Warning for Kushiro NAVTEX area 2018-06-20T18:00:00Z         •       Marine Weather Warning for Kushiro NAVTEX area 2018-06-20T18:00:00Z         •       Marine Weather Forecast for Naha NAVTEX area 2018-06-20T21:00:00Z         •       Marine Weather Forecast for Moji NAVTEX area 2018-06-20T21:00:00Z         •       Marine Weather Forecast for Yokohama NAVTEX area 2018-06-20T21:00:00Z | <ul> <li>From</li> <li>Japan Meteorological Agency</li> <li>Japan Meteorological Agency</li> <li>Japan Meteorological Agency</li> <li>Japan Meteorological Agency</li> <li>Japan Meteorological Agency</li> <li>Japan Meteorological Agency</li> <li>Japan Meteorological Agency</li> <li>Japan Meteorological Agency</li> </ul> | <ul> <li>Date</li> <li>05:55</li> <li>05:55</li> <li>05:55</li> <li>05:35</li> <li>09:30</li> <li>09:30</li> <li>09:30</li> </ul> | ▲ 四<br>人 | V Today<br>Tomori<br>Upcom | ivent<br>row<br>ning (5 days) |    |
| Thunderbird is the leading open source, cross-platform email<br>and calendaring client, free for business and personal use. We<br>want it to stay secure and become even better.       Why we need donations         If you like Thunderbird, please consider a donationt By<br>donating, you will help us to continue delivering an ad-free<br>top-notch email client. Make a donation *       You might already know that Thunderbird improvements are no<br>longer paid for by Mozilla. Fortunately there is an active<br>community keeping it running and developing it further. But to<br>survive long term, the project needs funding.         Thunderbird is currently transitioning to an independent<br>organization. Being independent, we can shape our own fate, but       v                                                                                                    | Thunderbird is the leading open source, cross-platform email and calendaring client, free for business and personal use. We want it to stay secure and become even better.       Why we need donations         If you like Thunderbird, please consider a donation! By donating, you will help us to continue delivering an ad-free top-notch email client. Make a donation >       You might already know that Thunderbird improvements are no longer paid for by Mozilla. Fortunately there is an active community keeping it running and developing it further. But to survive long term, the project needs funding.         Thunderbird is currently transitioning to an independent organization. Being independent, we can shape our own fate, but       Velocities         Thunderbird now contains calendaring functionality by integrating the Lightning extension.       Learn more       Disable                                                                                                    |                                                             | Marine Weather Forecast for Otaru NAVTEX area 2018-06-20T21:00:00Z     Welcome to     Thunderbird                                                                                                    | Japan Meteorological Agency                                                                                                    | 09:30                                                                                                    | > <      |                            |                               |    |
| If you like Thunderbird, please consider a donation! By donating, you will help us to continue delivering an ad-free top-notch email client. Make a donation >       to figure place of ymotian for tandicity further but to survive long term, the project needs funding.         Thunderbird is currently transitioning to an independent organization. Being independent, we can shape our own fate, but       v                                                                                                    | If you like Thunderbird, please consider a donation! By donating, you will help us to continue delivering an ad-free top-notch email client. Make a donation >       community keeping it running and developing it further. But to survive long term, the project needs funding.         Thunderbird is currently transitioning to an independent organization. Being independent, we can shape our own fate, but       v                                                                                                    |                                                             | Donate to Thunderbird                                                                                                    |                                                                                                    |                                                                                                    |          | 4                          |                               |    |
| top-notch email client. Make a donation » Thunderbird is currently transitioning to an independent organization. Being independent, we can shape our own fate, but                                                                                                    | top-notch email client. Make a donation » Thunderbird is currently transitioning to an independent organization. Being independent, we can shape our own fate, but v                                                                                                    |                                                             | Donate to Thunderbird<br>Thunderbird is the leading open source, cross-platform email<br>and calendaring client, free for business and personal use. We<br>want it to stay secure and become even better.                                                                                                    | Why we need donations<br>You might already know that Thunderb<br>longer paid for by Mozilla. Fortunately t                                                                                                    | ird improvements are no<br>here is an active                                                                                      |          |                            |                               |    |
|                                                                                                    | Thunderbird now contains calendaring functionality by integrating the Lightning extension.                                                                                                    |                                                             | Donate to Thunderbird<br>Thunderbird is the leading open source, cross-platform email<br>and calendaring client, free for business and personal use. We<br>want it to stay secure and become even better.<br><b>If you like Thunderbird, please consider a donation!</b> By<br>donating, you will help us to continue delivering an ad-free                                                                                                    | Why we need donations<br>You might already know that Thunderb<br>longer paid for by Mozilla. Fortunately to<br>community keeping it running and deve<br>survive long term, the project needs fur                                                                                                    | ird improvements are no<br>here is an active<br>eloping it further. But to<br>nding.                                              |          |                            |                               |    |

#### (note)

GISC Tokyo recommends to use Mozilla Thunderbird to subscribe Warning messages from GISC Tokyo. If you are using an another subscription tool, please run it.

### 2. Select menu

Please right click on feed item (normally, the name is WIS Portal – GISC Tokyo), then the context menu will be appeared. Please click "Subscribe..." menu.

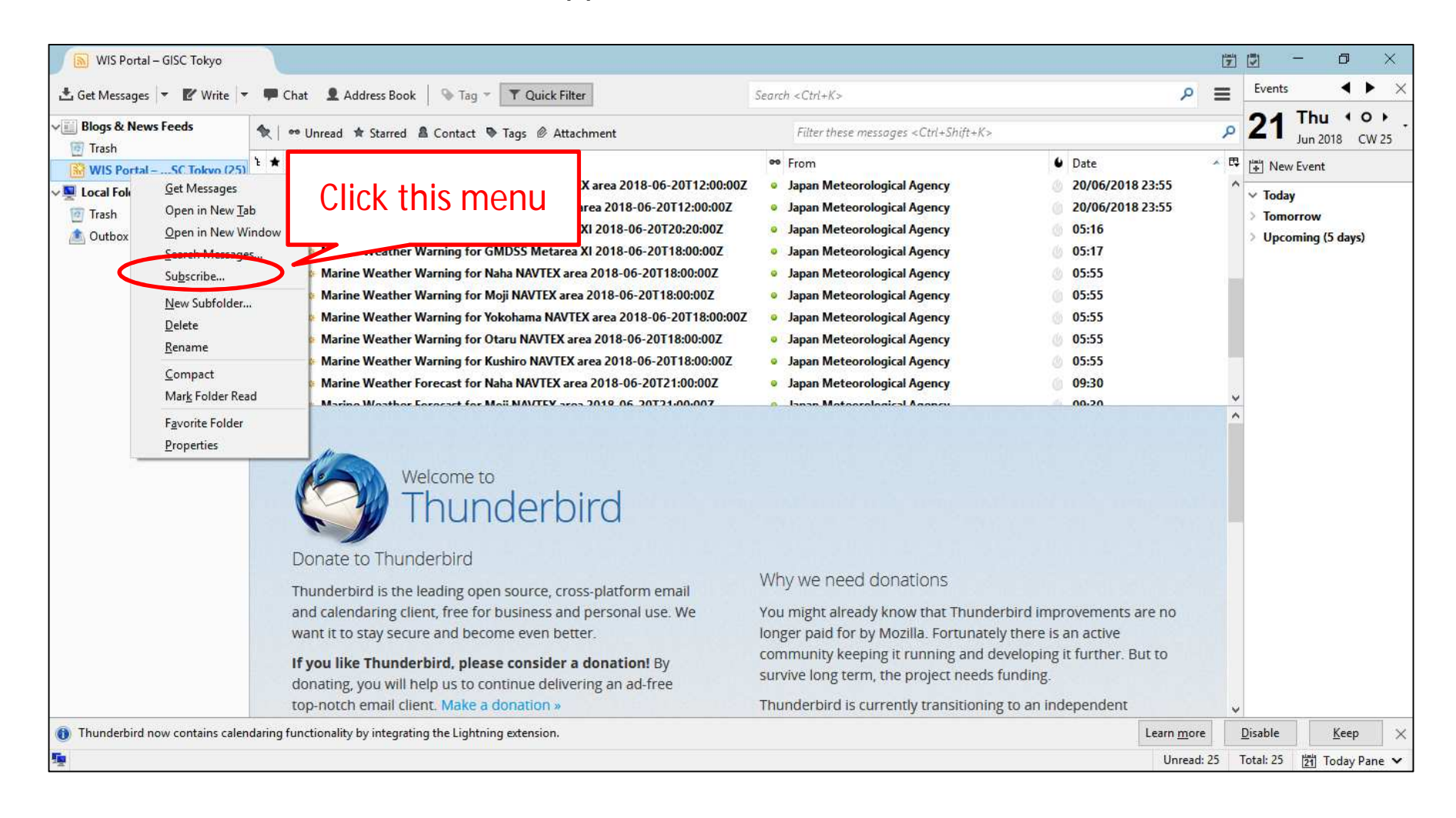

## 3. Stop subscription

| Feed Subscripti    | ions                                                         | Select this item             |
|--------------------|--------------------------------------------------------------|------------------------------|
| √∭ Blogs & Net     | ws Feeds                                                     |                              |
| WIS Porta          | I – GISC Tokyo                                               |                              |
| 🔊 WIS Por          | rtal – GISC Tokyo                                            |                              |
|                    | Frank and the second second                                  |                              |
| <u>T</u> itle:     | WIS Portal – GISC Tokyo                                      |                              |
| Feed <u>U</u> RL:  | https://www.wis-jma.go.jp/cms                                | /warning/feed/atom/ Validate |
| Store Articles in: | Blogs & News Feeds/WIS Po                                    | rtal – GISC Tokyo 🗸 🗸        |
| Show the arti      | cle summary instead of loadi                                 |                              |
| Automaticall       | y create tags from feed < cate<br>s with: Enter a tag prefix | Click remove button          |
|                    |                                                              |                              |
| Add                | Update Remove                                                | Import Export Close          |

| Ar<br>Ar      | d<br>e you sure you v<br>/IS Portal – GISC       | Click Yes bu   | itton         |     |
|---------------|--------------------------------------------------|----------------|---------------|-----|
|               | Yes                                              | No             |               |     |
|               |                                                  |                | <b>1</b> 1    | X   |
| Feed Subscrip | leven Frank                                      | Learn          | more about Fe | ed  |
| Feed Subscrip | ntions<br>I <b>ews Feeds</b><br>tal – GISC Tokyo | Learn          | more about Fe | eed |
| Feed Subscrip | ews Feeds<br>tal – GISC Tokyo                    | Learn          | more about Fe | eed |
| Feed Subscrip | ews Feeds<br>tal – GISC Tokyo                    | Learn i<br>Add | more about Fe | eed |

## 4. Delete items

Please right click on feed item again (normally, the name is WIS Portal – GISC Tokyo), then the context menu will be appeared. Please click "Delete" menu.

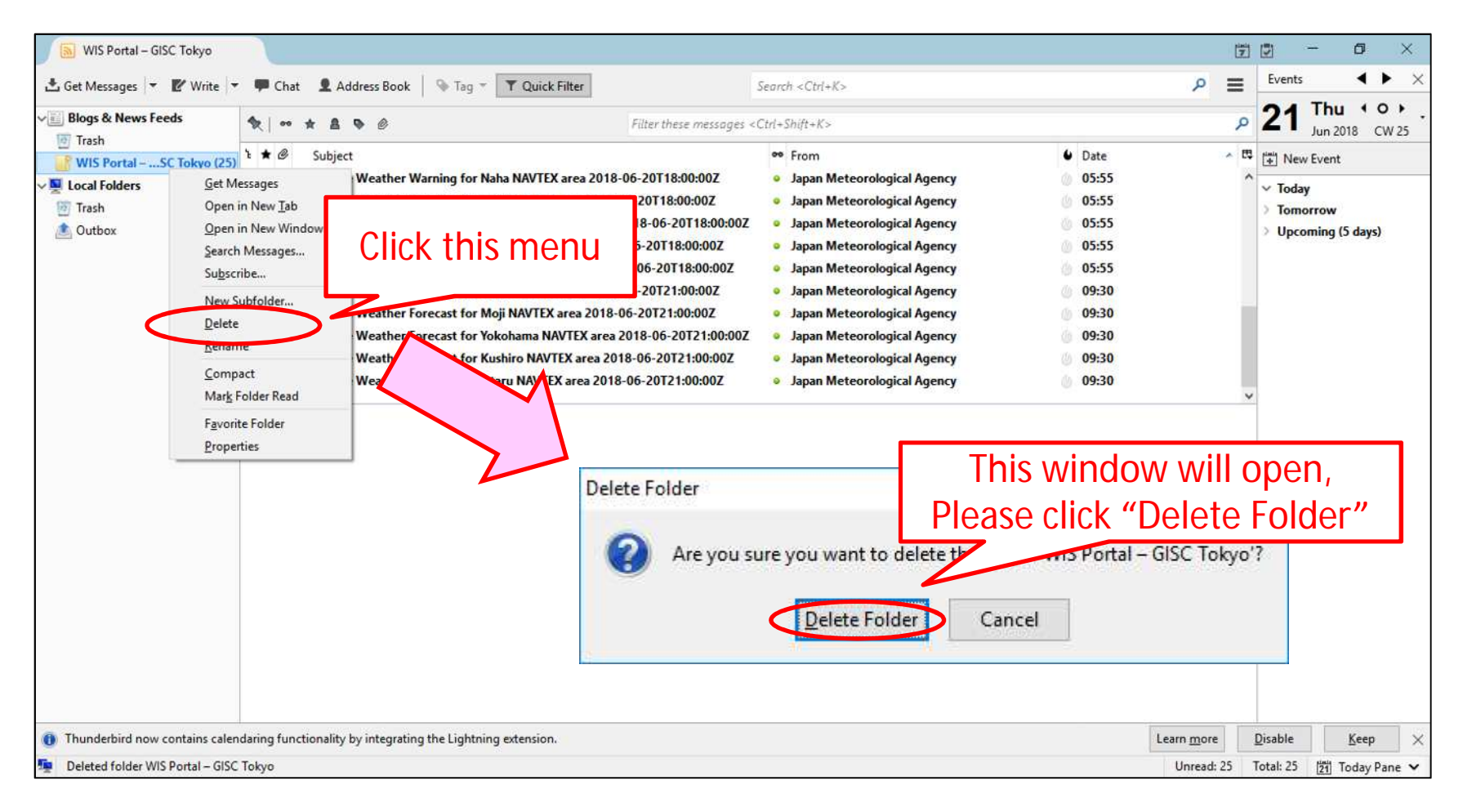